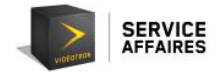

# Table des matières

| 1. | Portail 9-1-1                                          | . 2 |
|----|--------------------------------------------------------|-----|
| 1  | .1 Limites du service d'urgence 911                    | . 3 |
| 2. | Page d'accueil                                         | . 4 |
| 2  | .1 Langue                                              | . 4 |
| 3. | Numéro d'identification personnel                      | . 5 |
| 4. | Adresse associée à l'appareil téléphonique voix par IP | . 8 |
| 5. | Courriel de confirmation                               | 11  |
| 6. | Session                                                | 12  |
| 7. | Soutien technique                                      | 13  |

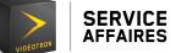

#### 1. Portail 9-1-1

Le Portail 9-1-1 de Vidéotron, géré par CAUCA, des experts en appels d'urgence, sert à indiquer au service d'urgence 9-1-1 les informations permettant la localisation d'un appareil téléphonique voix par IP (*Voice Over IP*, VoIP).

Comme le service de téléphonie voix par IP auquel vous avez souscrit est utilisé pour un appareil nomade, il est très important d'indiquer au service d'urgence 911 l'adresse la plus probable à laquelle peut être localisée la personne à qui le numéro de téléphone voix par IP a été attribué.

Pour ce faire :

- 1. Accédez directement à la page Web du Portail 9-1-1 à portail911videotron.cauca.ca
- Passez par le site Web de Vidéotron Service Affaires (section Soutien, vignette Téléphonie, bouton Téléphonie par fibre optique, point Liaisons SIP) :

http://soutien.videotron.com/affaires/telephonie/liaisons-sip.

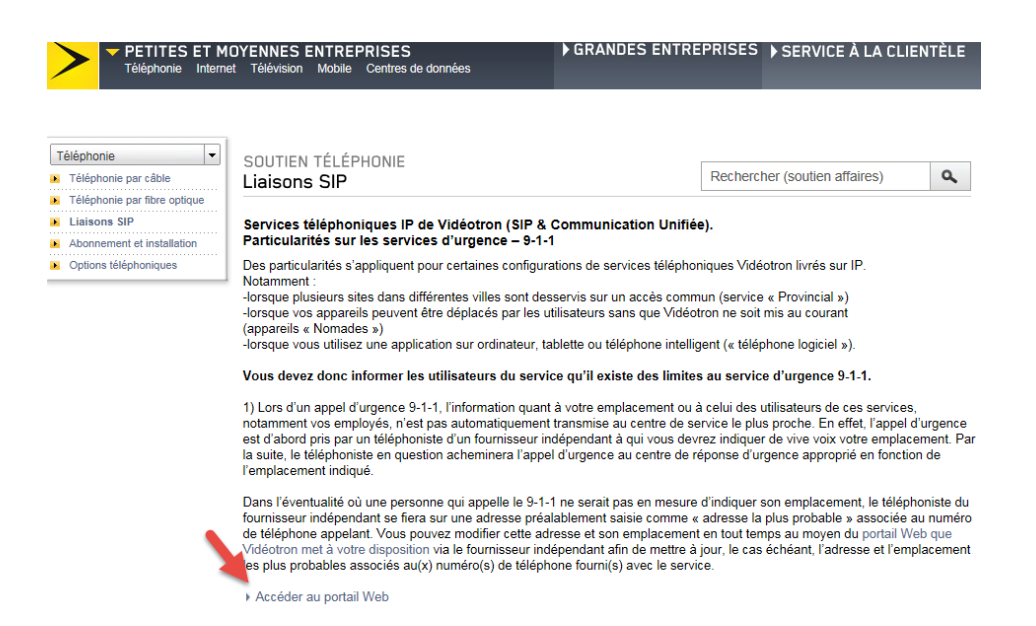

Si le numéro de téléphone visé est le numéro principal de votre entreprise et que celle-ci change d'adresse, nous vous invitons à communiquer avec le Service à la clientèle de Vidéotron pour apporter la modification à votre dossier.

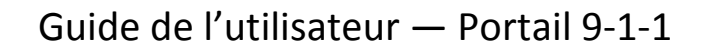

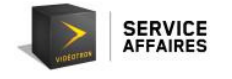

### 1.1 Limites du service d'urgence 911

Lors d'un appel au service d'urgence 911, l'information sur votre emplacement ou celui des utilisateurs du service de téléphonie voix par IP, notamment vos employés, ne sera pas automatiquement transmise au centre d'appels d'urgence le plus proche. En effet, le téléphoniste d'un fournisseur indépendant prendra d'abord l'appel. Vous devrez lui indiquer de vive voix l'adresse où vous vous trouvez. Par la suite, le téléphoniste acheminera l'appel au centre d'appels d'urgence d'urgence approprié en fonction de l'adresse indiquée.

Dans l'éventualité où une personne qui appelle le service d'urgence 911 ne serait pas en mesure de donner l'adresse où elle se trouve, le téléphoniste utilisera la dernière adresse enregistrée comme étant l'adresse la plus probable associée au numéro de téléphone de l'appelant. Vous pouvez mettre à jour, le cas échéant, l'adresse la plus probable associée à chacun des numéros de téléphone du service de téléphonie voix par IP souscrit en accédant en tout temps au <u>Portail 911</u> que Vidéotron met à votre disposition.

Vous êtes responsable de fournir une adresse exacte à l'usage du centre d'appels d'urgence et de la tenir à jour. À défaut de donner une information exacte, les services d'urgence seraient envoyés à la mauvaise adresse. En conséquence, ni Vidéotron ni ses fournisseurs ne pourraient être tenus responsables à l'égard de toute réclamation ou de toute action résultant de l'acheminement erroné des services d'urgence à la suite d'un appel au 911.

Si vous composez le 911 avec votre appareil téléphonique voix par IP pendant que vous êtes à l'extérieur du Canada, le téléphoniste ne pourra pas acheminer votre appel à un centre d'appels d'urgence. Vous devez donc utiliser un téléphone local fixe, ou un téléphone cellulaire, et composer le numéro du service d'urgence du pays où vous vous trouvez.

L'adresse la plus probable indiquée dans le Portail 9-1-1 est associée à votre numéro de téléphone voix par IP. Si tous les postes téléphoniques partagent le même numéro de téléphone, ils partagent aussi la même adresse la plus probable. Si certains employés sont susceptibles de se déplacer, nous vous recommandons alors de leur attribuer un numéro de téléphone personnel (sélection directe à l'arrivée; SDA).

L'accès aux services d'urgence au moyen d'un appareil téléphonique voix par IP repose sur l'alimentation de ce dernier en électricité et son accessibilité au réseau interne (ou au réseau Internet ou au réseau hybride fibre et coaxial). En cas de panne de courant ou de réseau, un usager pourrait ne pas être en mesure de faire un appel d'urgence.

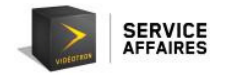

## 2. Page d'accueil

Lorsque vous accédez au Portail 9-1-1, la page Web Inscription s'affiche.

|                                                    |                                                                                                    | EN                                      |
|----------------------------------------------------|----------------------------------------------------------------------------------------------------|-----------------------------------------|
|                                                    | Portail de mise à jour : Adresse la plus récente pour services 9-1-1.<br>À la disposition des utilisateurs des services de téléphonie IP de Vidéotron Service Affaires. | Soutien technique <u>1-800-561-4248</u> |
| Inscription                                        |                                                                                                    |                                         |
| Bienvenue dans le Portai                           | 19-1-1                                                                                                    |                                         |
| Sur ce portail, vous pouv                          | rez entrer l'emplacement physique précis le plus récent de chaque numéro de votre service de téléphonie IP.                                                             |                                         |
| Veuillez entrer votre nun                          | néro de téléphone (10 chiffres)                                                                                                    |                                         |
| Numéro de téléphone                                |                                                                                                    |                                         |
| Ex : 1234567890                                    | in robot                                                                                                    |                                         |
| Obtenir mon NIP                                    |                                                                                                    |                                         |
| Vous recevrez un appel<br>prochaines étapes et les | vocal qui vous confirmera quel sera le NIP à utiliser pour vous brancher au site Web. Veuillez noter ce NIP afin de vous en souvenir, car<br>fois suivantes.            | vous aurez à vous en servir pour les    |

# 2.1 Langue

Vous pouvez sélectionner la langue de votre choix en cliquant sur l'icône située dans le coin supérieur droit de la fenêtre.

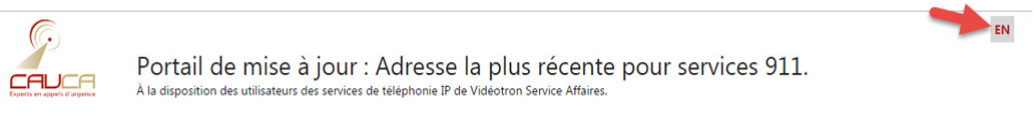

Soutien technique 1 800 561-4248

SERVICE AFFAIRES

### 3. Numéro d'identification personnel

Pour modifier l'adresse associée à votre numéro de téléphone voix par IP, vous devez d'abord vous identifier au moyen d'un numéro d'identification personnel (NIP). Accédez au Portail 9-1-1 à <u>portail911videotron.cauca.ca</u> afin d'obtenir votre NIP.

La page Web **Inscription** s'affichera.

| Ģ                                                  | Portail de mise à jour : Adresse la plus récente pour services 9-1-1.                                                                                          |
|----------------------------------------------------|----------------------------------------------------------------------------------------------------|
| Experts en appels d'urgence                        | À la disposition des utilisateurs des services de téléphonie IP de Vidéotron Service Affaires. Soutien technique 1-800-561-4248                                |
| Inscription                                        |                                                                                                    |
| Bienvenue dans le Port<br>Sur ce portail, vous por | iail 9-1-1<br>uvez entrer l'emplacement physique précis le plus récent de chaque numéro de votre service de téléphonie IP.<br>Iméro de téléphone (10 chiffres) |
| Ex:1234567890                                      | 0                                                                                                    |
| Je ne suis pas                                     | s un robot<br>ICDAPTCHA<br>ConfernialConfernia                                                                                                    |
| Obtenir mon NIP                                    |                                                                                                    |

Pour obtenir votre NIP, vous devez :

- Entrer votre numéro de téléphone voix par IP dans le champ correspondant,
- Cocher la case **Je ne suis pas un robot**, afin de prouver au système que vous n'êtes pas une machine.

Vous devez absolument cocher cette dernière case et sélectionner les images demandées. Dans l'exemple ci-dessous, il est demandé de sélectionner toutes les images montrant une pizza, il y en a trois dans ce cas-ci.

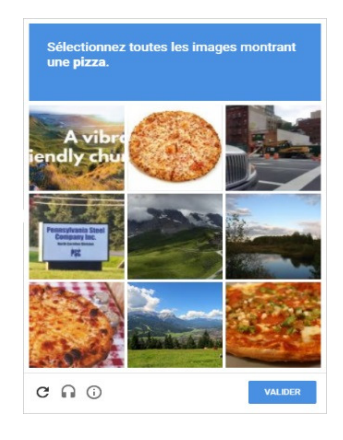

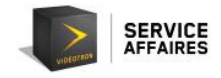

Une fois les images de pizza sélectionnées, il faut cliquer sur le bouton Valider.

Il est alors possible d'obtenir un NIP en cliquant sur le bouton Obtenir mon NIP.

| G                                                 |                                                                                                    | EN                                     |
|---------------------------------------------------|----------------------------------------------------------------------------------------------------|----------------------------------------|
|                                                   | Portail de mise à jour : Adresse la plus récente pour services 9-1-1<br>À la disposition des utilisateurs des services de téléphonie IP de Vidéotron Service Affaires. | Soutien technique 1-800-561-4248       |
| Inscription                                       |                                                                                                    |                                        |
|                                                   |                                                                                                    |                                        |
| Bienvenue dans le Port                            | ail 9-1-1                                                                                                    |                                        |
| Sur ce portail, vous pou                          | vez entrer l'emplacement physique précis le plus récent de chaque numéro de votre service de téléphonie IP.                                                            |                                        |
| Veuillez entrer votre nu                          | méro de téléphone (10 chiffres)                                                                                                    |                                        |
| 1234567890                                        |                                                                                                    |                                        |
| Ex:1234567890                                     |                                                                                                    |                                        |
| Je ne suis pas                                    | un robot reCAPTCHA<br>Confidentia Construction                                                                                                    |                                        |
| Obtenir mon NIP                                   |                                                                                                    |                                        |
| Vous recevrez un appel<br>prochaines étapes et le | vocal qui vous confirmera quel sera le NIP à utiliser pour vous brancher au site Web. Veuillez noter ce NIP afin de vous en souvenir, ca<br>s fois suivantes.          | r vous aurez à vous en servir pour les |

Le message suivant s'affichera :

| Obtenir mon NIP                        |                   |                                       |
|----------------------------------------|-------------------|---------------------------------------|
| Si votre numéro est valide, vous allez | recevoir par télé | phone votre NIP dans quelque instant. |
|                                        | Ok                |                                       |

Vous recevrez votre NIP par téléphone, sur votre appareil téléphonique voix par IP.

Assurez-vous de noter votre NIP. Il vous sera utile en cas de modification ou de mise à jour des informations relatives à l'adresse associée à votre appareil voix par IP.

Cliquez sur **OK**. Vous serez dirigé vers la page Web **Entrer votre NIP**, où vous pourrez vous identifier au moyen de votre NIP, afin d'accéder aux informations associées à votre téléphone voix par IP.

Entrez votre NIP dans le champ correspondant, puis cliquez sur Suivant.

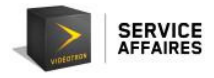

 Portail de mise à jour : Adresse la plus récente pour services 9-1-1. La disposition des utilisateurs des services de téléphonie IP de Vidéotron Service Affaires. Soutien technique 1-800-561-4248

Entrer votre NIP

St45551212

Util

St45551212

Util

Detenir mon NIP

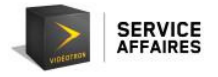

### 4. Adresse associée à l'appareil téléphonique voix par IP

La page Web **Gestion de votre adresse** affiche toutes les informations enregistrées dans la base de données du Portail 9-1-1 et associées à la localisation de votre appareil téléphonique voix par IP.

Les champs d'information à remplir sont les suivants.

| Ģ.                     |                                                                                                    |                                                     |                | EN <u>Déconnexion</u>                            |
|------------------------|----------------------------------------------------------------------------------------------------|-----------------------------------------------------|----------------|--------------------------------------------------|
|                        | Portail de mise à jour : Adresse<br>À la disposition des utilisateurs des services de téléphonie IF | e la plus récente<br>de Vidéotron Service Affaires. | pour serv      | rices 9-1-1.<br>Soutien technique 1-800-561-4248 |
| Gestion de             | votre adresse                                                                                       |                                                     |                |                                                  |
|                        | Veuillez valider les infor                                                                          | mations et modifier les informatic                  | ons au besoin. |                                                  |
|                        | Nom: *                                                                                              | Client                                              |                |                                                  |
|                        | Prénom: *                                                                                           | Monsieur                                            |                |                                                  |
|                        | Numéro de téléphone:                                                                                |                                                     |                |                                                  |
|                        | Courriel: *                                                                                         | mclient@videotron.com                               |                |                                                  |
|                        | Langue de correspondance:                                                                           | Français                                            | -              |                                                  |
|                        | Numéro civique: *                                                                                   | 1010                                                |                |                                                  |
|                        | Rue: *                                                                                              | Name of the street                                  |                |                                                  |
|                        | Appartement #:                                                                                      | 101                                                 |                |                                                  |
|                        | Municipalité: *                                                                                     | Montréal                                            |                |                                                  |
|                        | Province / État:                                                                                    | Québec                                              | •              |                                                  |
|                        | Code postal: *                                                                                      | нон оно                                             |                |                                                  |
|                        | Pays:                                                                                               | Canada                                              | •              |                                                  |
| Tous droits réservés © | CAUCA                                                                                               |                                                     | Sauvegarder    |                                                  |

Veuillez valider les informations et les modifier au besoin.

**Nom**<sup>\*</sup> : affiche le nom de famille de la personne à qui le numéro de téléphone de l'appareil voix par IP a été attribué.

**Prénom\*** : affiche le prénom de la personne à qui le numéro de téléphone de l'appareil voix par IP a été attribué.

Numéro de téléphone : affiche le numéro de téléphone de l'appareil voix par IP.

**Courriel\*** : affiche l'adresse courriel de la personne à qui l'appareil voix par IP a été attribué. C'est généralement l'adresse courriel utilisée pour communiquer avec vous.

**Langue de correspondance** : indique la langue dans laquelle la personne souhaite communiquer. Vous avez le choix entre l'anglais et le français.

**Numéro civique\*** : affiche le numéro d'immeuble de l'adresse où se trouve l'appareil voix par IP.

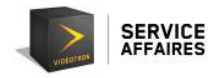

**Rue\*** : affiche le nom de la rue où se trouve l'appareil voix par IP.

**Appartement** : indique le numéro d'appartement, du bureau ou du local où se trouve l'appareil voix par IP.

**Municipalité\*** : indique la municipalité où se trouve l'appareil voix par IP.

**Province (ou État)** : affiche la province (ou l'État) dans laquelle se trouve l'appareil voix par IP. Vous pouvez la sélectionner dans la liste déroulante.

**Code postal\*** : affiche le code postal de l'adresse à laquelle se trouve l'appareil voix par IP.

**Pays** : affiche le pays dans lequel se trouve l'appareil voix par IP. Vous avez le choix entre le Canada et les États-Unis.

Veuillez noter que la saisie d'information est obligatoire dans les champs marqués d'un astérisque (\*). Si certains de ces champs ne sont pas remplis, la sauvegarde des informations entrées ne sera pas possible.

Veuillez également noter que, mis à part le champ **Numéro de téléphone**, tous les champs sont modifiables et qu'il vous est donc possible de les mettre à jour, au besoin.

Une fois que vous aurez vérifié et mis à jour, au besoin, toutes les informations, cliquez sur le bouton **Sauvegarder** afin d'enregistrer les informations dans la base de données du Portail 9-1-1.

Sauvegarder

Une fois la sauvegarde effectuée, le contenu de la page s'actualisera, et une bannière **verte** vous confirmant que les données ont été sauvegardées avec succès s'affichera au bas de la fenêtre.

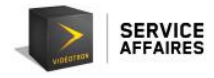

| Portail de n             | nise à iour · Adress                   | e la plus récente pour serv                                   | EN Déconnexion                   |
|--------------------------|----------------------------------------|---------------------------------------------------------------|----------------------------------|
| À la disposition des uti | isateurs des services de téléphonie If | e la plas recente pour serv<br>de Vidéotron Service Affaires. | Soutien technique 1-800-561-4248 |
| Gestion de votre adresse | •                                      |                                                               |                                  |
|                          | Veuillez valider les infor             | mations et modifier les informations au besoin.               |                                  |
|                          | Nom: *                                 | Client                                                        |                                  |
|                          | Prénom: *                              | Monsieur                                                      |                                  |
|                          | Numéro de téléphone:                   |                                                               |                                  |
|                          | Courriel: *                            | mclient@videotron.com                                         |                                  |
|                          | Langue de correspondance:              | Français 👻                                                    |                                  |
|                          | Numéro civique: *                      | 1010                                                          |                                  |
|                          | Rue: "                                 | Name of the street                                            |                                  |
|                          | Appartement #:                         | 101                                                           |                                  |
|                          | Municipalité: *                        | Montréal                                                      |                                  |
|                          | Province / État:                       | Québec 👻                                                      |                                  |
|                          | Code postal: *                         | H0H 0H0                                                       |                                  |
|                          | Pays:                                  | Canada 👻                                                      |                                  |

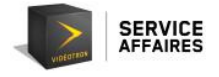

### 5. Courriel de confirmation

Après avoir sauvegardé les informations, vous recevrez un courriel, dans la langue de correspondance choisie et à l'adresse courriel préalablement donnée, vous confirmant que les informations ont été entrées ou modifiées avec succès.

Nous vous invitons à vérifier l'exactitude des informations enregistrées.

| Votre adr<br>portail911                                         | resse sur le portail 9-1-1<br>videotron A: | Vidéotron - CAUCA a changée |                    |  |  |  |  |  |
|-----------------------------------------------------------------|--------------------------------------------|-----------------------------|--------------------|--|--|--|--|--|
| Votre adresse sur le portail 9-1-1 Vidéotron - CAUCA a changée. |                                            |                             |                    |  |  |  |  |  |
|                                                                 | AVANT                                      |                             | MAINTENANT         |  |  |  |  |  |
|                                                                 | Client                                     | Nom                         | Client             |  |  |  |  |  |
|                                                                 | Monsieur                                   | Prénom                      | Monsieur           |  |  |  |  |  |
|                                                                 | 1                                          | Téléphone                   |                    |  |  |  |  |  |
| m                                                               | client@videotron.com                       | Courriel                    | @videotron.com     |  |  |  |  |  |
|                                                                 | Français                                   | Langue de correspondance    | Français           |  |  |  |  |  |
|                                                                 | 1010                                       | Numéro civique              | 1010               |  |  |  |  |  |
|                                                                 | Name of the street                         | Rue                         | Name of the street |  |  |  |  |  |
|                                                                 | 101                                        | Appartement #               | 101                |  |  |  |  |  |
|                                                                 | Montréal                                   | Ville                       | Montréal           |  |  |  |  |  |
|                                                                 | QC                                         | Code de province            | QC                 |  |  |  |  |  |
|                                                                 | Н0Н0Н0                                     | Code postale                | Нононо             |  |  |  |  |  |
|                                                                 | CA                                         | Code du pays                | CA                 |  |  |  |  |  |
|                                                                 |                                            |                             |                    |  |  |  |  |  |

Si les informations sont incorrectes, retourner au portail et modifier le ou les champ(s) inexactes. Cliquer à nouveau sur sauvegarder. Un courriel avec les nouvelles informations vous sera envoyé.

Si les informations sont incorrectes, retournez sur la page Web du Portail 9-1-1, **Gestion de votre adresse**, et apportez les modifications nécessaires.

Cliquez à nouveau sur **Sauvegarder**. Un courriel comportant les nouvelles informations vous sera envoyé.

Si toutes les informations affichées sont exactes, vous pouvez quitter le Portail 9-1-1.

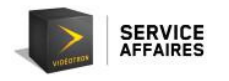

#### 6. Session

Pour quitter le Portail 9-1-1, vous devez fermer la session en cliquant sur le bouton **Déconnexion**, situé dans le coin supérieur droit de la page Web.

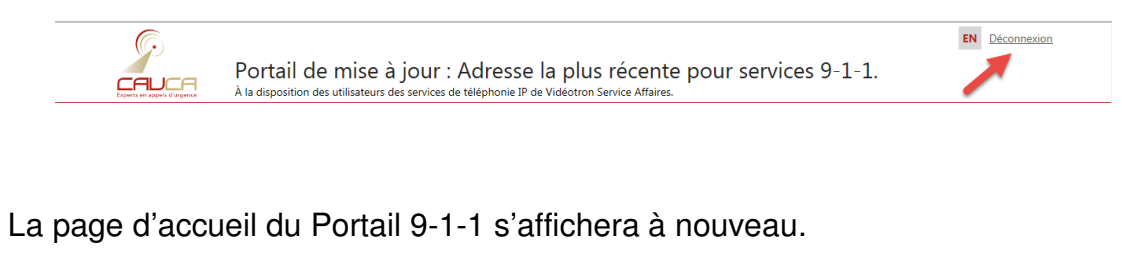

| Erperts en appels d'argence                         | Portail de mise à jour : Adresse la plus récente pour services 911.<br>À la disposition des utilisateurs des services de téléphonie IP de Vidéotron Service Affaires. | EN |
|-----------------------------------------------------|----------------------------------------------------------------------------------------------------|----|
| Bienvenue                                           |                                                                                                    |    |
| Bienvenue dans le Porta<br>Sur ce portail, vous pou | iil nomade 911<br>vez entrer l'emplacement physique précis le plus récent de chaque numéro de votre service de téléphonie IP.                                         |    |
| Numéro de téléphone<br>NIP                          |                                                                                                    |    |
| Suivant                                             |                                                                                                    |    |

Obtenir mon NIP

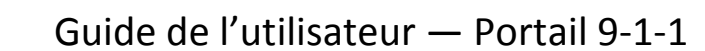

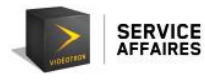

#### 7. Soutien technique

1. Le numéro de téléphone saisi ne figure pas dans la base de données.

Si vous devez modifier les informations se rapportant au numéro de téléphone principal de votre entreprise, vous devez contacter votre représentant des ventes ou communiquer avec le Service à la clientèle de Vidéotron.

Si le numéro de téléphone de votre appareil voix par IP n'est pas inscrit dans notre base de données, aucun appel d'urgence ne pourra être acheminé aux services d'urgence. Veuillez vérifier le numéro de téléphone.

Si le problème persiste, veuillez communiquer avec le Soutien technique au 1 800 561-4248.

2. Le numéro d'identification personnel n'est pas reconnu.

Si le NIP entré ne figure pas dans notre base de données, veuillez vérifier votre NIP ou en demander un nouveau.

Si le problème persiste, veuillez communiquer avec le Soutien technique au 1 800 561-4248.

| Ģ                                                      | Portail do mico à jour : Adrosso la plus réconte pour convisos 9, 1, 1                         | EN                               |
|--------------------------------------------------------|------------------------------------------------------------------------------------------------|----------------------------------|
|                                                        | À la disposition des utilisateurs des services de téléphonie IP de Vidéotron Service Affaires. | Soutien technique 1-800-561-4248 |
| Entrer votre                                           | NIP                                                                                            |                                  |
|                                                        |                                                                                                |                                  |
| 4182224494                                             |                                                                                                |                                  |
| NIP                                                    |                                                                                                |                                  |
| Les informations de conn<br>Si le problème persiste, v | exion sont invalides.<br>euillez communiquer avec notre soutien technique au 800-561-4248.     |                                  |
| Suivant                                                |                                                                                                |                                  |
| Obtenir mon NIP                                        |                                                                                                |                                  |
|                                                        |                                                                                                |                                  |
|                                                        |                                                                                                |                                  |

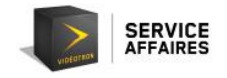

Si vous entrez un NIP erroné, après cinq reprises, l'accès au Portail 9-1-1 est bloqué pendant trente (30) minutes.

| (C)                                                                                                    |                                                                                                    | EN                               |  |  |
|----------------------------------------------------------------------------------------------------|----------------------------------------------------------------------------------------------------|----------------------------------|--|--|
|                                                                                                    | Portail de mise à jour : Adresse la plus récente pour services 9-1-1.<br>À la disposition des utilisateurs des services de téléphonie IP de Vidéotron Service Affaires. | Soutien technique 1-800-561-4248 |  |  |
| Entrer votre                                                                                                    | NIP                                                                                                    |                                  |  |  |
|                                                                                                    |                                                                                                    |                                  |  |  |
| 4182224494                                                                                                    |                                                                                                    |                                  |  |  |
| NIP                                                                                                    |                                                                                                    |                                  |  |  |
| Dû à plusieurs tentatives                                                                                                    | infructueuses, votre NIP alloué pour l'accès au portail 9-1-1 a été suspendu, pour un durée de 30 minutes.                                                              |                                  |  |  |
| Veuillez essayez à nouveau dans 30 minutes. En attendant que vous puissiez compléter votre changement, la dernière adresse probable saisie demeure active, et sera utilisée comme adresse<br>d'urgence 9-1-1 associée à votre numéro de téléphone. |                                                                                                    |                                  |  |  |
| Si vous désirez un nouve<br>Si le problème persiste,                                                                                                    | au NIP, veuillez recommencer les étapes d'enregistrement à partir du début.<br>veuillez communiquer avec notre soutien technique au 800-561-4248.                       |                                  |  |  |
| Suivant                                                                                                    |                                                                                                    |                                  |  |  |
| Obtenir mon NIP                                                                                                    |                                                                                                    |                                  |  |  |

3. Je ne reçois pas l'appel destiné à me communiquer mon NIP.

Assurez-vous de libérer la ligne de l'appareil téléphonique voix par IP afin de pouvoir recevoir l'appel destiné à vous communiquer votre NIP. Assurez-vous également qu'aucune fonction de réponse téléphonique automatique n'est activée sur l'appareil voix par IP ou le système téléphonique.

Si vous ne recevez toujours pas l'appel attendu, communiquez avec le Soutien technique au 1 800 561-4248.

Pour tout problème relatif à l'utilisation du Portail 9-1-1, veuillez communiquer avec le Soutien technique au 1 800 561-4248.